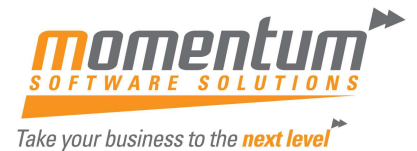

# **MYOB Advanced: Edit Menu Functions (Part 1)**

#### **Overview**

Screen changes can be useful to make business processes run better for admin staff, tidy up and reduce "noise" and enable the business language to be incorporated into MYOB Advanced.

#### Enter "Edit Menu" Mode

To change a screen, you will need to be in that screen.

In the bottom left-hand corner of the screen , click on the three dots.

Then Click on Edit Menu

Collapse to Top

Edit Menu

•••

#### Changing the menu layout - reducing "noise"

To change a screen, you will need to be in that screen.

Payables

| New Bill Rew Payment  | Esupplier New Supplier             |                                    |                          |
|-----------------------|------------------------------------|------------------------------------|--------------------------|
| ransactions Processes |                                    | Inquiries                          | Reports                  |
| Sills and Adjustments | Release AP Documents               | Supplier Details                   | AP Balance by GL Account |
| heques And Payments   | Prepare Payments                   | Supplier Summary                   | AP Balance by Supplier   |
| rofiles               | Process Payments / Print Cheques   | Printed Forms<br>Remittance Advice | AP Aging                 |
| uppliers              | Release Payments                   |                                    | AP Aged Period Sensitive |
| redit Terms           | Generate Intercompany Docume       |                                    | Single Remittance Advice |
|                       | Close Financial Periods            |                                    |                          |
|                       | Print / Email AP Remittance Advice |                                    |                          |
|                       |                                    |                                    |                          |

Show All 🖌

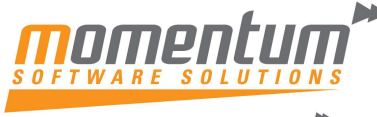

٦

Take your business to the **next level** 

| Payables                                |                                                                                |                                                         |                                                    |                              | Д |
|-----------------------------------------|--------------------------------------------------------------------------------|---------------------------------------------------------|----------------------------------------------------|------------------------------|---|
| New Bill                                | E Vendor Vendor Vendor                                                         |                                                         |                                                    |                              |   |
| Select the items to be added to the qui | ck menu.                                                                       |                                                         |                                                    |                              |   |
| Transactions                            | Processes                                                                      | Inquiries                                               | Reports                                            | Preferences                  |   |
| Bills and Adjustments                   | Release AP Documents                                                           | Supplier Details                                        | AP Balance by GL Account                           | Accounts Payable Preferences |   |
| Cheques And Payments                    | Prepare Payments                                                               | Supplier Summary                                        | AP Balance by Supplier                             | Supplier Classes             |   |
| Quick Cheques                           | Process Payments / Print Cheques                                               | Bills Pending Payments                                  | AP Balance by Supplier MC                          | Supplier Discount Codes      |   |
| Batch Payments                          | Release Payments                                                               | Cheques Pending Printing                                | AP Open Documents by Supplier                      | Item Classes                 |   |
| Supplier Price Worksheets               | Approve Bills for Payment                                                      | Discrepancy by Account                                  | AP Open Documents by Project                       |                              |   |
| Profiles                                | Generate Recurring Transactions                                                | Discrepancy by Supplier                                 | AP Aging                                           |                              |   |
| Suppliers                               | Update Supplier Discounts                                                      | Discrepancy by Document                                 | AP Aging MC                                        |                              |   |
| Supplier Locations                      | Generate GST Debit Adjustments                                                 | Check Register                                          | AP Coming Due                                      |                              |   |
| Non-Stock Items                         | Generate Intercompany Docume                                                   | Printed Forms                                           | AP Coming Due MC AD A and Devided Constitute       |                              |   |
| Credit Terms                            | Validate Supplier Palances                                                     | Cheque Form                                             | AP Aged Period Sensitive                           |                              |   |
| Supplier Prices                         | Validate Supplier Balances Print / Email AP Remittance Advice                  | Cheque Form with Remittance                             | Bills Pending Approval                             |                              |   |
| Supplier Discounts                      | E Fint / Endi A Reindance Advice                                               | Additional Remittance Form                              | Bills Pending Payment                              |                              |   |
| Recurring Transactions                  |                                                                                | Remittance Advice                                       | Payments Pending Processing                        |                              |   |
|                                         |                                                                                |                                                         | Cheques Pending Printing                           |                              |   |
|                                         |                                                                                |                                                         | Supplier Summary                                   |                              |   |
|                                         |                                                                                |                                                         | Supplier Details                                   |                              |   |
| Selecting or deselecting                | Selecting or deselecting the tick boxes add the items to the view in figure 1. |                                                         |                                                    |                              |   |
|                                         |                                                                                |                                                         |                                                    |                              |   |
|                                         |                                                                                |                                                         |                                                    |                              |   |
| Changing the nar                        | rative to your                                                                 | business nai                                            | rrative                                            |                              |   |
| Enter the "Edit Menu" M                 | ode                                                                            |                                                         |                                                    |                              |   |
|                                         |                                                                                |                                                         |                                                    |                              |   |
|                                         |                                                                                |                                                         | - I I                                              |                              |   |
| On the selected box use                 | e click on the pen a                                                           | at the side of the la                                   | abel.                                              |                              |   |
|                                         |                                                                                |                                                         |                                                    |                              |   |
|                                         |                                                                                |                                                         |                                                    |                              |   |
| Transactions                            |                                                                                |                                                         |                                                    |                              |   |
|                                         |                                                                                | -                                                       |                                                    |                              |   |
| Bills and Adjustm                       | ents 🛛 🖉 🗡                                                                     |                                                         |                                                    |                              |   |
|                                         |                                                                                |                                                         |                                                    |                              |   |
|                                         |                                                                                |                                                         |                                                    |                              |   |
|                                         |                                                                                |                                                         |                                                    |                              |   |
| This brings up the oppor                | rtunity to edit the ti                                                         | tle.                                                    |                                                    |                              |   |
|                                         |                                                                                |                                                         |                                                    |                              |   |
|                                         |                                                                                | _                                                       |                                                    |                              |   |
|                                         | Item Parameters                                                                |                                                         |                                                    |                              |   |
|                                         |                                                                                |                                                         |                                                    |                              |   |
|                                         | Category T                                                                     | ransactions                                             | ~                                                  |                              |   |
|                                         | outogory.                                                                      | lanoactiono                                             |                                                    |                              |   |
|                                         |                                                                                | ills and Adjustmonte                                    | ]                                                  |                              |   |
|                                         | Litio.                                                                         | ins and Adjustinents                                    |                                                    |                              |   |
|                                         | Title: B                                                                       |                                                         |                                                    |                              |   |
|                                         | Little:                                                                        | anges to the menu item wi<br>rkspaces to which the item | ill be visible in the 1<br>belongs.                |                              |   |
|                                         | Litle: B<br>Ch<br>wo                                                           | anges to the menu item wi<br>rkspaces to which the item | ill be visible in the 1<br>h belongs.              |                              |   |
|                                         | Litle: B<br>Ch<br>wo                                                           | anges to the menu item wi<br>rkspaces to which the item | ill be visible in the 1<br>h belongs.<br>OK CANCEL |                              |   |
|                                         | Litle: B<br>Ch<br>wo                                                           | anges to the menu item wi<br>rkspaces to which the item | ill be visible in the 1<br>n belongs.<br>OK CANCEL |                              |   |
|                                         | Little: B<br>Ch<br>wo                                                          | anges to the menu item wi<br>rkspaces to which the item | ill be visible in the 1<br>h belongs.<br>OK CANCEL |                              |   |

Г

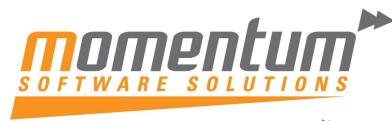

|                                                                                                    | Item Parameters       |                                                                                                    |  |  |
|----------------------------------------------------------------------------------------------------|-----------------------|----------------------------------------------------------------------------------------------------|--|--|
| a<br>9<br>9                                                                                                    | Category:<br>Title:   | Transactions ✓<br>Enter AP Invoices<br>Changes to the menu item will be visible in the 1<br>workspaces to which the item belongs. |  |  |
| F                                                                                                    |                       | OK CANCEL                                                                                                    |  |  |
| Click on Ok.                                                                                                    |                       |                                                                                                    |  |  |
| Transa                                                                                                    | ctions                |                                                                                                    |  |  |
| Enter AP Invoices                                                                                                    |                       |                                                                                                    |  |  |
| And then click on the E                                                                                                    | xit Menu Editir       | ng in the bottom left-hand corner.                                                                                                |  |  |
|                                                                                                    |                       |                                                                                                    |  |  |
|                                                                                                    | DITING                |                                                                                                    |  |  |
|                                                                                                    |                       |                                                                                                    |  |  |
| Creating a new                                                                                                    | category              | / in the workspace                                                                                                    |  |  |
| Enter the " Edit Menu" I<br>In the top right hand cli                                                                                            | Mode<br>ck on Menu Se | ettings                                                                                                    |  |  |
| ô MENU SETTINGS ^                                                                                                    |                       |                                                                                                    |  |  |
| Because categories are shared among workspaces, changes to categories are applied to all workspaces.                                             |                       |                                                                                                    |  |  |
| The order in which categories are displayed in workspaces is defined in the following list. You can drag categories to change the current order. |                       |                                                                                                    |  |  |
| A category is displayed in a workspace if at least one link to a form or report has been added to the category in this workspace.                |                       |                                                                                                    |  |  |
| To create a new category, click on the                                                                                                    |                       |                                                                                                    |  |  |

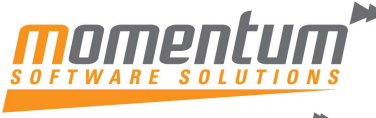

| Enter the name | of the Categor                   | ry in the box                                                                              |  |
|----------------|----------------------------------|--------------------------------------------------------------------------------------------|--|
|                | Category Pa                      | arameters                                                                                  |  |
|                | Title:                           |                                                                                            |  |
|                |                                  | OK CANCEL                                                                                  |  |
|                | Category P                       | Parameters                                                                                 |  |
|                | Title:                           | Month End Process                                                                          |  |
|                |                                  | Changes to the category will be visible in the 0 workspaces to which the category belongs. |  |
|                |                                  | OK CANCEL                                                                                  |  |
| Click on Ok.   |                                  |                                                                                            |  |
| To Add an Item | to the new cat<br>ancial Periods | tegory, click on the pencil next to the menu item you wish to add.                         |  |
|                |                                  |                                                                                            |  |
|                | Item Parame                      | eters                                                                                      |  |
| ł              | Category:                        | Processes ~                                                                                |  |
|                | Title:                           | Close Financial Periods                                                                    |  |
|                |                                  | Changes to the menu item will be visible in the 1 workspaces to which the item belongs.    |  |
|                |                                  | OK CANCEL                                                                                  |  |

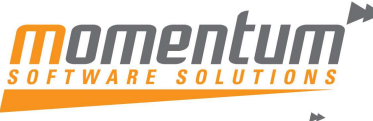

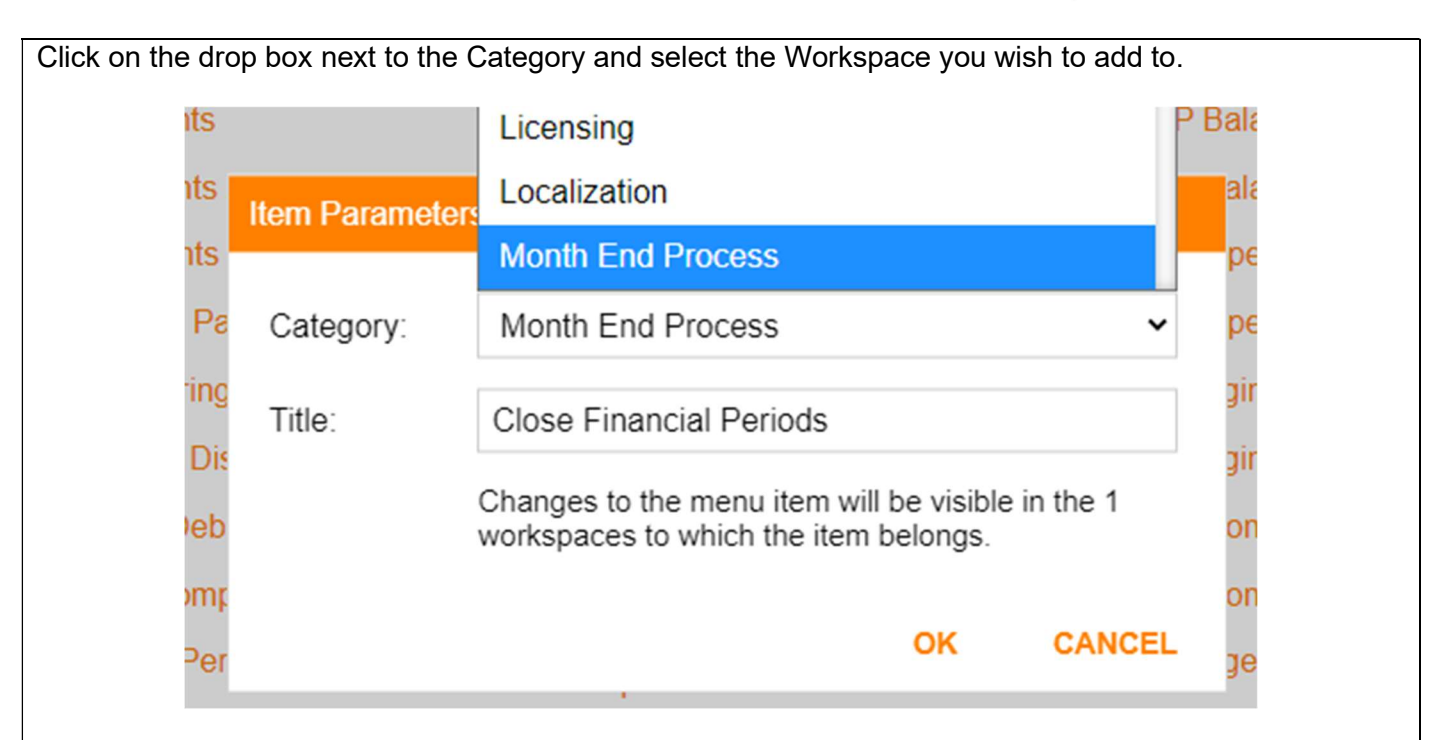

Once selected the items, Exit Menu Editing.

The selected items will appear under the new header.

## Month End Process

Close Financial Periods

**AP Aging** 

# To reorder the categories in the workspace

To move the category into a difference place

Enter in the "Edit Menu" Mode

In the top right hand click on Menu Settings

## 🔅 MENU SETTINGS \land

Click on the category and drag to where you would like to place. In this example the Month End Process to be after Transactions.

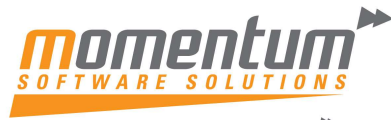

| Activities          | Physical Inventory       | Annual Reports            | IRD                         |
|---------------------|--------------------------|---------------------------|-----------------------------|
| Transactions        | Time Tracking            | Campaigns                 | Payroll Tax                 |
| Configuration       | Expense Claims           | System Health Monitori    | Email Preferences           |
| Automated Operation | Credit Card Processing   | System Maintenance        | Wiki Preferences            |
| Profiles            | Row-Level Security       | Timesheets                | Localization                |
| Boards and Maps     | Processes                | Pays                      | Dashboard: Finance          |
| Bank Feeds          | Requisitions             | Pay Reports               | Dashboards                  |
| Tasks               | Process Orders           | Pay Reports by ID         | Privacy Tools               |
| Email               | External Tax Integration | Entitlement Reports       | Pivot Tables                |
| User Management     | Budgets                  | Entitlement Reports by ID | Employee Self Service       |
| Access Rights       | Inquiries                | Payroll Expense Alloca    | Preferences                 |
| Licensing           | Translation              | System Processes          | People Preferences          |
| Segmented Keys      | Printed Forms            | System Preferences        | Organization                |
| Common Settings     | Reports                  | Employees                 | Pay Item Configuration      |
| User Preferences    | 1099 Reporting           | Employee Reports          | Government                  |
| Business Scenarios  | Projection Reports       | Entitlements              | GL Configuration            |
| Audit               | Profitability Analysis   | Superannuation            | Scenarios                   |
| Schedule            | Financial Statements S   | Single Touch Payroll      | category within category li |
| Replenishment       | Financial Statements D   | Payment Summary           | Month End Proces 🖉 🗙        |
|                     |                          |                           |                             |

Activities

Transactions Month End Process Configuration

Exit Menu Editing and the Month End Process will be saved under the transactions.

Transactions

Enter AP Invoices

**Cheques And Payments** 

**Quick Cheques** 

**Batch Payments** 

Supplier Price Worksheets

Month End Process

**Close Financial Periods** 

AP Aging